# **My Values** Secure Member Website Guide

# Finding your way around the secure member website

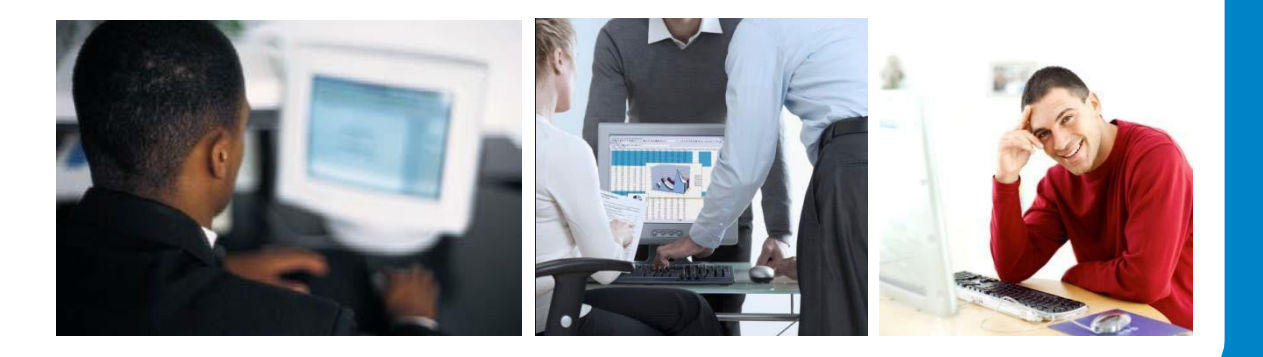

# **CONTENTS**

| HOW TO ACCESS THE SITE                     | 1        |
|--------------------------------------------|----------|
| ASSISTANCE                                 | 3        |
| NAVIGATING THE MEMBER WEB                  | 4        |
| Benefits                                   | 5        |
| BENEFIT STATEMENT                          | 5        |
| INVESTMENTS BALANCES                       | 6        |
| Investment Choice and Investment Statement | 7        |
| Monthly Transactions                       | <u>8</u> |
| PERSONAL DETAILS                           | 9        |
| CONTACT US                                 | 9        |

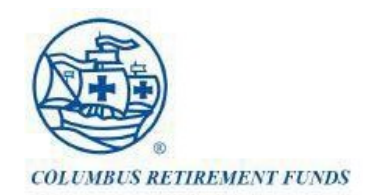

Every member of the Columbus Retirement Fund has access to his/her Retirement Fund records on the **Secure Member Website**. Logging on is a quick and easy process as per the steps indicated below:

### How to access the site

From the <u>http://yourfund.co.za.columbus</u> Fund website, click on **My Values Login** in the menu at the top and select **Login**:

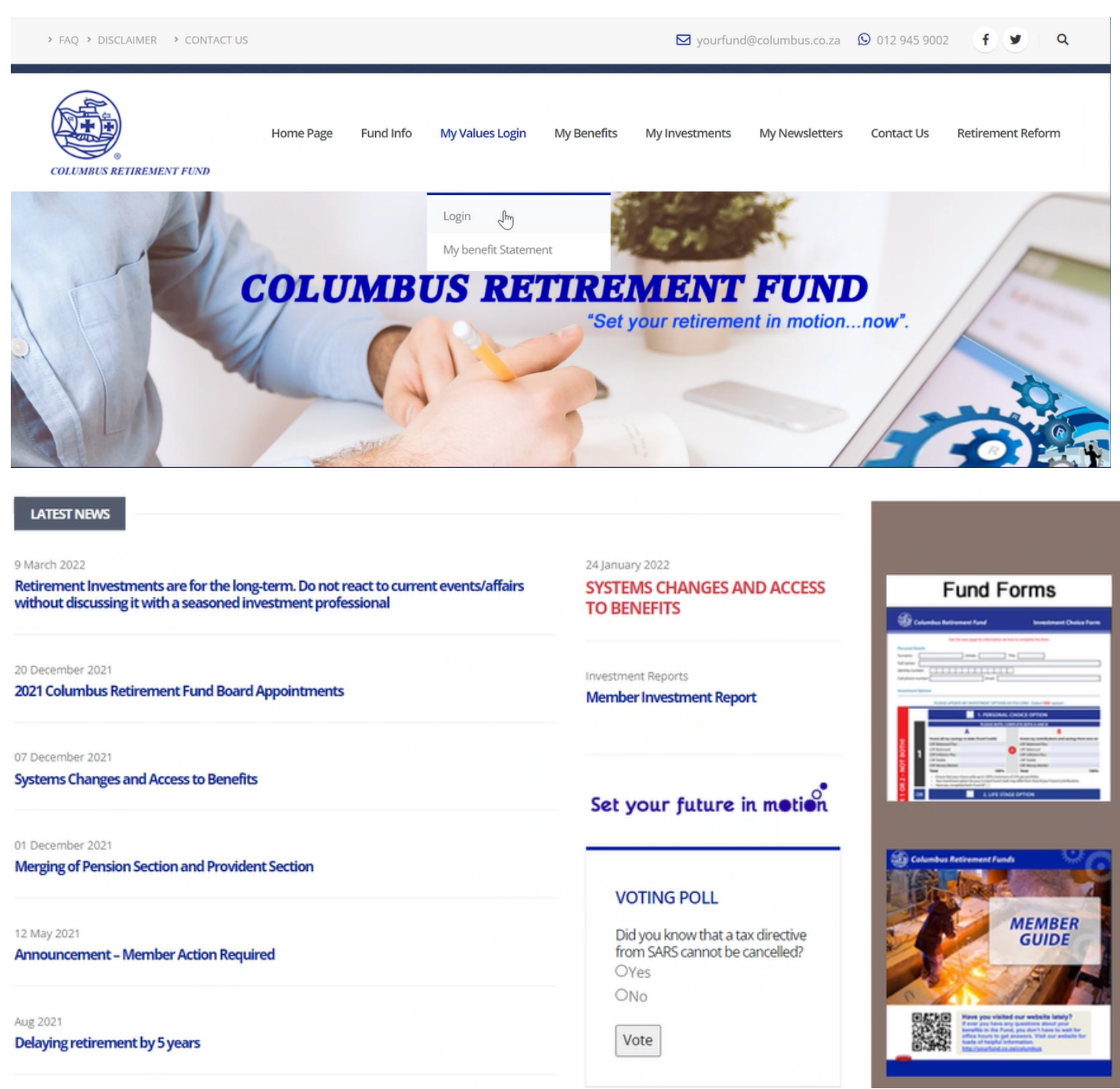

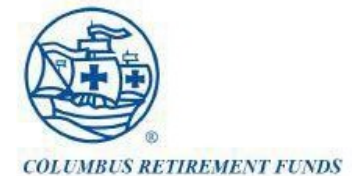

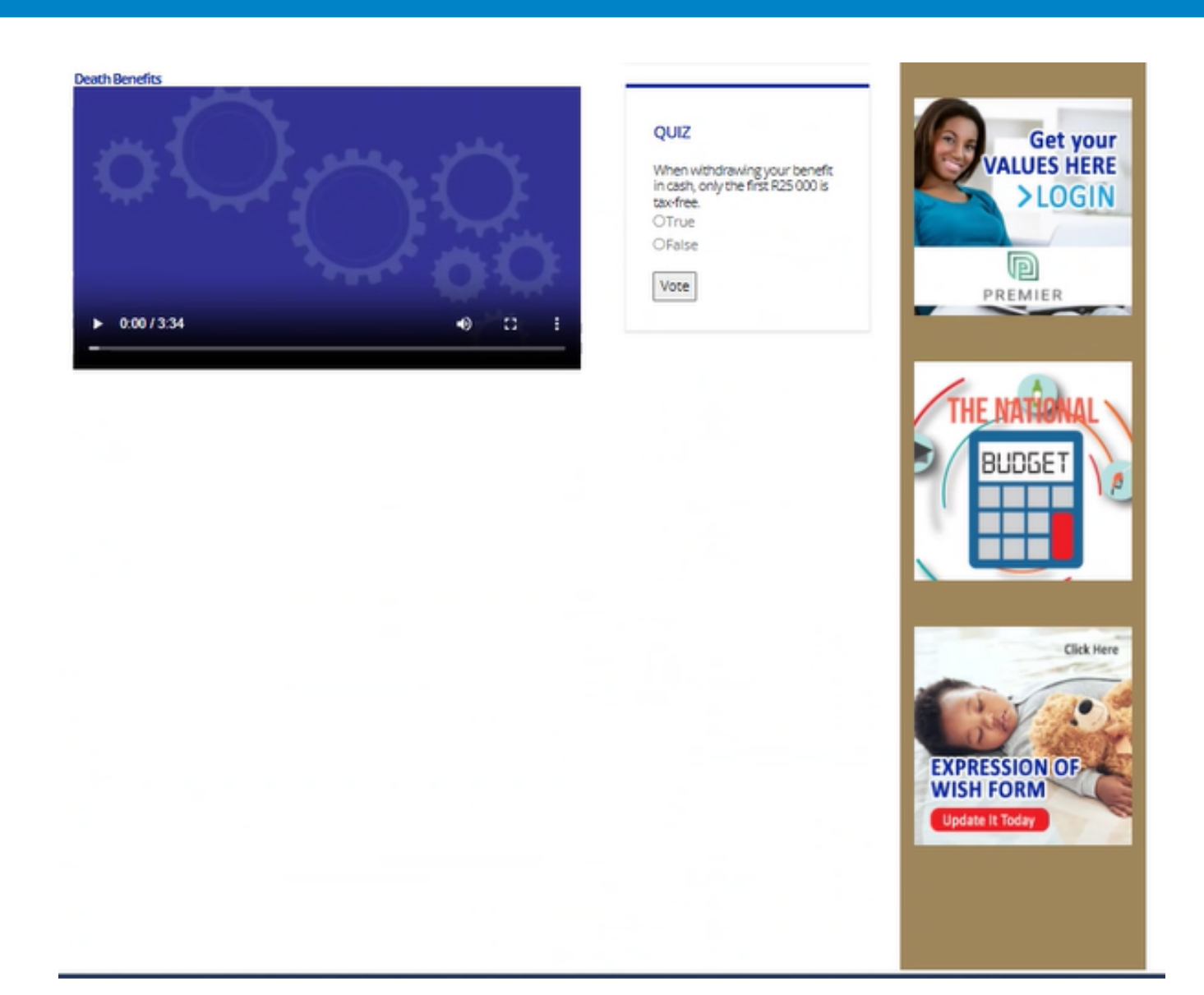

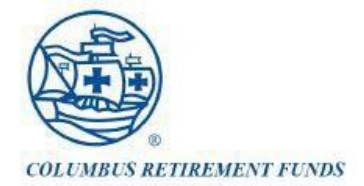

#### The following page will open:

#### **Premier Benefits Member Site**

My Values Login

You can access your Fund Credit on the Premier Benefits Secure Member Website. Premier Benefits has a fully interactive member website to allow members to take ownership of their own retirement provision.

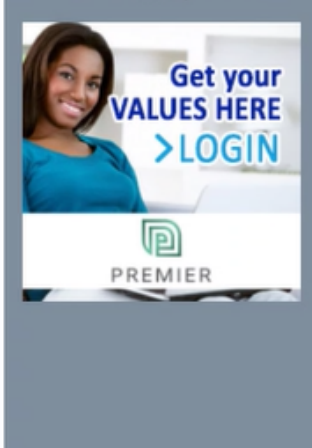

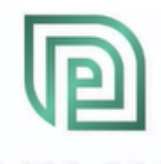

# PREMIER

If this is the first time you are logging on, you need your own username and password, which were emailed to you. It is recommended that you change your password once you have logged on. If you have not yet received a system email or don't have access to email, please contact your Payroll Administrator who can provide you with the information.

#### Help:

Should you experience any problems with accessing the web, please contact Premier Benefits under **Contact Us** or email the Fund at yourfund@columbus.co.za

#### On the Premier Benefits Secure Member Site you will have the following functionality:

- · Access your own personal information
- · Change your contact details
- · View your benefits and benefits statement
- View your investment statement
- · View your investment choice
- · View your transaction statement

Click here to find out more about Premier Benefits

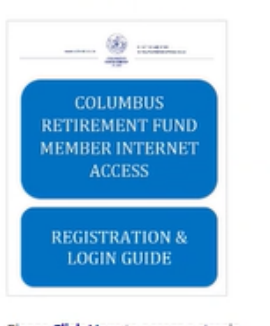

OME > MY VALUES LOGIN

Please Click Here to access a simple user guide which will help you to register, login and find your way around the Secure Member Site. Now click on the **Login** icon.

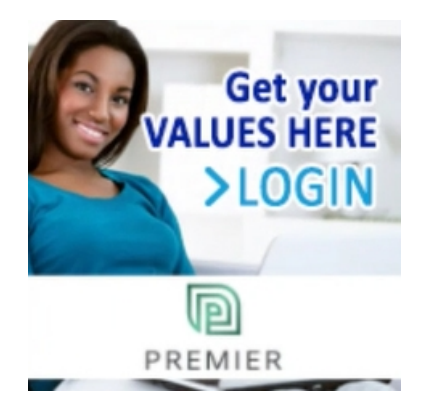

The following page will open:

| Welcome to the administration login page.                                                         |   |
|---------------------------------------------------------------------------------------------------|---|
| Login<br>Please complete the following information                                                |   |
| Username:*                                                                                        |   |
|                                                                                                   | × |
| User Name is required.                                                                            |   |
| Password:*                                                                                        |   |
|                                                                                                   | × |
| Password is required.                                                                             |   |
| Logîn                                                                                             |   |
| Forgot Username? Forgot Password?                                                                 |   |
| By logging into the site, you agree to the Terms and Conditions of the site as can be found here. |   |

Your username is your ID Number.

Your **password** would have been e-mailed to you. If you do not have your password, please send an e-mail to **yourfund@columbus.co.za** to reset your password. You will receive another e-mail with a new password.

## Assistance

For any other problems with logging on, please contact the number listed on the screen:

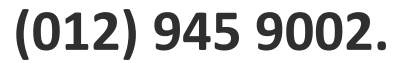

# Navigating the Member Web – To update from here

Once you have logged on, the following screen will appear:

| COLUMIUS RETOREMENT FUNDS<br>Columbus, Member |                   | 2011/09/02       | Logout                  |
|-----------------------------------------------|-------------------|------------------|-------------------------|
| Retirement Plan                               |                   | Personal Details | Contact Us              |
| Retirement Plan Summary                       |                   |                  |                         |
| Your retirement plan entitles you to the fo   | llowing benefits: |                  |                         |
| Benefit                                       | Frequency         | Value in Rands   | View Benefits Statement |
| Member Dismissal                              | Lump Sum          | 40,232.85        |                         |
| Member Death                                  | Lump Sum          | 783,176.85       | View Investments        |
| Member Retrenchment                           | Lump Sum          | 40,232.85        | View Transactions       |
| Member Resignation                            | Lump Sum          | 40,232.85        | -                       |
| Your retirement plan details are as follows:  |                   |                  |                         |
| Annual Pensionable Salary (R):                | 185               | 5,736.00         |                         |
| Member Contribution Rate (%):                 |                   | 7.50             |                         |
| Employer Contribution Rate (%):               |                   | 9.60             |                         |
| Member Contribution Amount (R):               | 1                 | 1,160.85         |                         |
| Employer Contribution Amount (R):             | 1                 | 1,485.89         |                         |
| Normal Retirement Age:                        |                   | 60               |                         |
| Normal Retirement Date:                       | 2050/01/31        |                  |                         |
|                                               |                   |                  |                         |
|                                               |                   |                  |                         |
|                                               |                   |                  |                         |
|                                               |                   |                  |                         |
|                                               |                   |                  |                         |
|                                               |                   |                  |                         |
|                                               |                   |                  |                         |
|                                               |                   |                  |                         |
|                                               |                   |                  |                         |

On this screen you have **3 options** in the menu at the top:

| Retirement Plan                                                 | Personal Details                                                                                                    | Contact Us               |
|-----------------------------------------------------------------|----------------------------------------------------------------------------------------------------|--------------------------|
| View Benefit Statement<br>View Investments<br>View Transactions | Here you can check your<br>personal details. Send an e-mail<br>to should any details be<br>incorrect or need to be adjusted. | The Fund contact details |

Let's take a closer look at each of these.

## Benefits

The first page which opens after you have logged on will show you your total benefits, as well as your contributions and annual pensionable salary:

| COLUMIUS RETIREMENT FUNDS<br>Columbus, Member                  |                          | 2011/09/02                   |                         |
|----------------------------------------------------------------|--------------------------|------------------------------|-------------------------|
| en you exit t <mark>h</mark> e Fund, oዶ <del>ዕሎውቋቲየ</del> ቀand | disabilit <mark>y</mark> | Personal Details             | Contact Us              |
| Retirement Plan Summary                                        |                          |                              |                         |
| Your retirement plan entitles you to th                        | e following benefits:    |                              |                         |
| Benefit                                                        | Frequency                | Value in Rands               | View Benefits Statement |
| Member Dismissal                                               | Lump Sum                 | 40,232.85                    |                         |
| Member Death                                                   | Lump Sum                 | 783,176.85                   | View Investments        |
| Member Retrenchment                                            | Lump Sum                 | 40,232.85                    | View Transactions       |
| Member Contribution Rate (%):                                  | 100                      |                              | ary and contribution    |
| Member Contribution Rate (%):                                  |                          | 💶 🔨 🔽 percentages. You can   | choose the level of     |
| Employer Contribution Rate (%):                                |                          | 9.60 vour employer contri    | butions. See the        |
| Member Contribution Amount (R):                                | 1                        | 160.85                       | :                       |
| Employer Contribution Amount (R):                              | 1                        | ,485.89 member booklet for i | nore information or     |
| Normal Retirement Age:                                         |                          | gour contribution opt        | ions.                   |
| Normal Retirement Date:                                        | 2050/01/31               |                              |                         |
|                                                                |                          |                              |                         |
|                                                                |                          |                              |                         |
|                                                                |                          |                              |                         |

#### **Benefit Statement**

To view you benefit statement, click on View Benefit Statement on the Retirement Plan Page.

The following screen will pop-up:

| COLUMNUS RETIREMENT FUNDS<br>COLUMNUS, Member                                                                                                    | 2011/09/02                                                                                                    | Logout                                                                      |
|----------------------------------------------------------------------------------------------------|----------------------------------------------------------------------------------------------------|-----------------------------------------------------------------------------|
| Retirement Plan                                                                                                    | Personal Details                                                                                                    | Contact Us                                                                  |
| Retirement Plan Summary                                                                                                    | File Download - Security Warning                                                                                                    | 1                                                                           |
| Your retirement plan entitles you to the follow         Benefit         Member Dismissal         Member Death         Member Resignation         Your retirement plan details are as follows:         Annual Pensionable Salary (R):         Member Contribution Rate (%):         Employer Contribution Rate (%):         Employer Contribution Amount (R):         Member Retirement Age:         Normal Retirement Date: | Do you want to open or save this file?<br>Name: Benefits-Statement.pdf<br>Type: POF Document<br>From: ustillautus.net<br>Uppen Save Cancel<br>While files from the Internet can be useful, this file type can<br>potentially harm your computer. If you do not trust the source, do not<br>open or save this software. What's the nik?<br>1,485 89<br>60<br>50/01/31 | Vew Benefits Statement           Vew Investments           Vew Transactions |

#### Click on Open

Your benefit statement will display. You can now save this document on your PC.

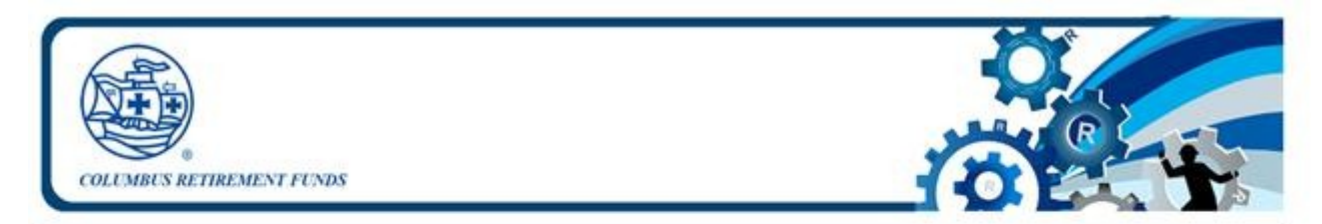

## Columbus Retirement Funds Benefit Statement as at 2016/12/13

This benefit statement reflects your personal membership details as they appear in the Fund's records. This statement also indicates the approximate values of your benefits.

| Identification Information |                              |
|----------------------------|------------------------------|
| Name                       | Member Columbus              |
| Identity number            | 9001010010010                |
| Employee number            | 1234                         |
| Paypoint                   | Columbus                     |
| Company                    | Columbus Stainless (Pty) Ltd |
| Personal Information       |                              |
| Date of birth              | 1990/01/01                   |
| Pension service date       | 2008/06/01                   |
|                            |                              |

Should you have any questions on your benefit statement, please e-mail yourfund@columbus.co.za

#### **Investments Balances**

From the **Retirement Plan** page, you can access your Investment Values. Click on **View Investments**.

| Columbus, Member                                            |                     | 2011/09/02       |            |                         |
|-------------------------------------------------------------|---------------------|------------------|------------|-------------------------|
| Retirement Plan                                             |                     | Personal Details |            | Contact Us              |
| Your retirement plan summary                                | following benefits: |                  |            |                         |
| Benefit                                                     | Frequency           | Value in Rands   |            | View Benefits Statement |
| Member Dismissal                                            | Lump Sum            |                  | 40,232.85  |                         |
| Member Death                                                | Lump Sum            |                  | 783,176.85 | View Investments        |
| Member Resignation                                          | Lump Sum            |                  | 40,232.85  | View Transactions       |
| Employer Contribution Amount (R):<br>Normal Retirement Age: |                     | 1,485.89<br>60   |            |                         |
| Normal Retirement Date:                                     | 2050/01/31          |                  |            |                         |
|                                                             |                     |                  |            |                         |
|                                                             |                     |                  |            |                         |

© COLUMBUS RETIREMENT FUNDS

#### The following screen will open:

| LUMBUS RETREMENT FUNDS<br>Iumbus, Member | 2011/09/02       |                           |
|------------------------------------------|------------------|---------------------------|
| Retirement Plan                          | Personal Details | Contact Us                |
| vestment Balances                        |                  |                           |
| ension                                   |                  |                           |
| Portfolio                                | Value in Rands   | View Investment Choice    |
| LIfe Stage Portfolio - Money Market      | 1,392.92         | Now introduction of oldo  |
| Life Stage Portfolio - Local Equities    | 17,654.07        | View Investment Statement |
| Life Stage Portfolio - Local Bonds       | 5,655.35         |                           |
| Life Stage Portfolio - Offshore Equities | 4,194.43         |                           |
| Assets in Transit                        | 0.00             |                           |
| Total                                    | 28,896.77        |                           |
| rovident                                 |                  |                           |
| Portfolio                                | Value in Rands   | View Investment Choice    |
| LIfe Stage Portfolio - Money Market      | 546.26           |                           |
| .ife Stage Portfolio - Local Equities    | 6,927.29         | View Investment Statement |
| life Stage Portfolio - Local Bonds       | 2,217.60         |                           |
| life Stage Portfolio - Offshore Equities | 1,644.93         |                           |
| Assets in Transit                        | 0.00             |                           |
| Total                                    | 11,336,08        |                           |

On this page you can now view the total amounts invested for you in each of the portfolios you have chosen. The Pension and Provident Values are shown separately.

#### **Investment Choice and Investment Statement**

From this page you can also go to the following pages:

| View Investment Choice                                                                                                    | View Investment Statement                                                                                                    |
|----------------------------------------------------------------------------------------------------|----------------------------------------------------------------------------------------------------|
| COLUMES REFERENCE FRAME<br>COLUMES REFERENCE FRAME<br>Columbus, Member 2011/09/02                                                                                                    | CALAMIA RETREAMENT FLORES<br>Columburs, Member 2011/09/02<br>Retirement Plan Personal Details Con                                                                                                    |
| Retirement Plan Personal Details                                                                                                    | Pension Investment Statement                                                                                                    |
| Pension Investment Choice                                                                                                    | Start: 2011/01/02 End: 2011/05/31                                                                                                    |
| LifeStage Portfolio : Columbus Lifestage Portfolio 96 Life Stage Portfolio - Money Market Life Stage Portfolio - Local Bonds Life Stage Portfolio - Local Bonds Life Stage Portfolio - Offshore Equities 15.00 | Life Stage Portfolo         M         T         F         S         Image: Constraint of the start of the start of the |
| This screen shows the split of your Future                                                                                                    | This screen shows all the transactions on your                                                                                                    |
| Contributions into the different portfolios.                                                                                                    | investment account. This includes Contributions                                                                                                    |
|                                                                                                    | coming in (+) as well as Investment Fees and Switch                                                                                                    |
| Please note, if you are invested in the Life Stage                                                                                                    | Costs being deducted (-). On this screen you will see                                                                                                    |
| portfolio, this screen shows the split of your                                                                                                    | the unit prices as well as units bought or sold for each                                                                                                    |
| Current and Future contributions.                                                                                                    | of these transactions.                                                                                                    |
|                                                                                                    | You can choose the dates of the report at the top of the screen.                                                                                                    |

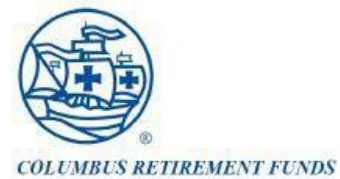

8

#### Monthly Transactions

From the main **Retirement Plan Page**, you can also view the Monthly Transactions. Click on **View Transactions** in the menu on the right:

| Retirement Plan                         |                     | Personal Details | Contact Us              |
|-----------------------------------------|---------------------|------------------|-------------------------|
| etirement Plan Summary                  |                     |                  |                         |
| our retirement plan entitles you to the | following benefits: |                  |                         |
|                                         | Frequency           | Value in Rands   | View Renafite Statement |
| Member Dismissal                        | Lump Sum            | 40,232.85        | Non Donone Statement    |
| Member Death                            | Lump Sum            | 783,176.85       | View Investments        |
| Member Retrenchment                     | Lump Sum            | 40,232.85        | View Transactions       |
| Annual Pensionable Salary (R):          | 185                 | 5,736.00         |                         |
| Member Contribution Rate (%):           |                     | 7.50             |                         |
| Employer Contribution Rate (%):         |                     | 9.60             |                         |
| Member Contribution Amount (R):         |                     | 1,160.85         |                         |
| Employer Contribution Amount (R):       |                     | 1,485.89         |                         |
| Normal Retirement Age:                  |                     | 60               |                         |
| Iormal Retirement Date:                 | 2050/01/31          |                  |                         |

#### The following screen will open:

| 00              |                                                 | Columbus Retirement Funds - Set your future in moti | 06            |          |
|-----------------|-------------------------------------------------|-----------------------------------------------------|---------------|----------|
| < F C +         | 😁 https 🗑 ap-production lautus net members web) | member/columbus.html#jenderContact/UsAction         |               | C Reater |
| D III FirSwitch | CP1 MWatch SS Acsis Autus EBTas FSB In          | vestment Sol SQL Task List                          |               |          |
|                 |                                                 |                                                     |               |          |
|                 |                                                 |                                                     |               |          |
|                 | COLUMNES & COURSES OF STREET                    |                                                     |               |          |
|                 | Columbus, Hember                                | 2016/12/13                                          | Logout        |          |
|                 |                                                 | Telephone and                                       | - Announced - |          |
|                 | Retirement Plan                                 | Personal Details                                    | Contact Us    |          |
|                 | Contact Us                                      |                                                     |               |          |
|                 | Mer Landla Mauer                                |                                                     |               |          |
|                 | Tel: 012 648 9180                               |                                                     |               |          |
|                 | Fax:<br>Email: Impurficiobalatinio.co.ta        |                                                     |               |          |
|                 | Transfer & Prostantine Com                      |                                                     |               |          |
|                 |                                                 |                                                     |               |          |
|                 |                                                 |                                                     |               |          |
|                 |                                                 |                                                     |               |          |
|                 |                                                 |                                                     |               |          |
|                 |                                                 |                                                     |               |          |
|                 |                                                 |                                                     |               |          |
|                 |                                                 |                                                     |               |          |
|                 |                                                 |                                                     |               |          |
|                 |                                                 |                                                     |               |          |

On this page, you can also choose the **Start** and **End** dates. This screen shows all the transactions as Rand amounts.

# **Personal Details**

One of the main menu options at the top is **Personal Details**. You will not be able to make any changes on this screen, but should you need amendments, kindly send an e-mail with the required amendments to yourfund@columbus.co.za.

| COLUMBUS RETREMENT FUNDS<br>Columbus, Member |                                       | 2011/09/02       |      |                  | Logout |
|----------------------------------------------|---------------------------------------|------------------|------|------------------|--------|
| Retirement Plan                              |                                       | Personal Details |      | Contact Us       |        |
| Personal Details                             |                                       |                  | - 47 |                  |        |
|                                              |                                       |                  |      | Charace Deserved |        |
| Identification Number:                       | 9001010010010                         |                  |      | Change Password  |        |
| First Names:                                 | Member                                |                  |      |                  |        |
| Last Name:                                   | Columbus                              |                  |      |                  |        |
| Date of Birth:                               | 1990/01/01                            |                  |      |                  |        |
| Marital Status:                              | Single                                |                  |      |                  |        |
| Physical Address                             |                                       |                  |      |                  |        |
| Line 1:                                      |                                       |                  |      |                  |        |
| Line 2:                                      |                                       |                  |      |                  |        |
| City:                                        |                                       |                  |      |                  |        |
| Region:                                      |                                       |                  |      |                  |        |
| Code:                                        |                                       |                  |      |                  |        |
| Country:                                     | South Africa                          | ~                |      |                  |        |
| Postal Address                               |                                       |                  |      |                  |        |
| Line 1:                                      |                                       |                  |      |                  |        |
| Line 2:                                      | · · · · · · · · · · · · · · · · · · · |                  |      |                  |        |
| City:                                        |                                       |                  |      |                  |        |
| Region:                                      |                                       |                  |      |                  |        |
| Code:                                        |                                       |                  |      |                  |        |
| Country:                                     | South Africa                          | M                |      |                  |        |
| Home Telephone Number:                       |                                       |                  |      |                  |        |
| Work Telenhone Number                        |                                       |                  |      |                  |        |

# **Contact Us**

Here you will be able to see the Contact Details of the Administrator.

| COLUMNUS RI | TTREMENT FUNDS  |                  |            |        |
|-------------|-----------------|------------------|------------|--------|
| Columbus,   | Member          | 2011/09/02       |            | Logout |
| Contact U   | Retirement Plan | Personal Details | Contact Us |        |
| Ms Anita    | de Vos          |                  |            |        |
| Tel:        | 012 648 9180    |                  |            |        |
| Fax:        |                 |                  |            |        |
| Email:      |                 |                  |            |        |
| a. —        |                 |                  |            |        |